MINISTARSTVO PROSTORNOGA UREĐENJA, GRADITELJSTVA I DRŽAVNE IMOVINE

Dobrodošli na eGrađevinski dnevnik

Ova usluga omogućava kreiranje i vođenje eGrađevinskog dnevnika.

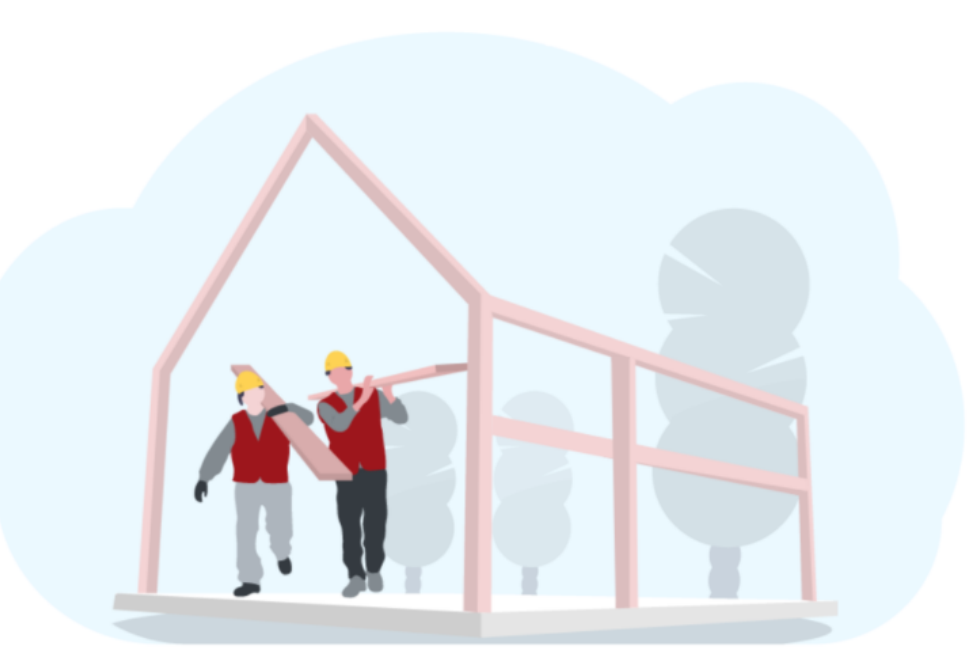

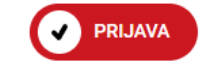

# Prijava u sustav putem NIAS-a, odabir poslovni certifikat.

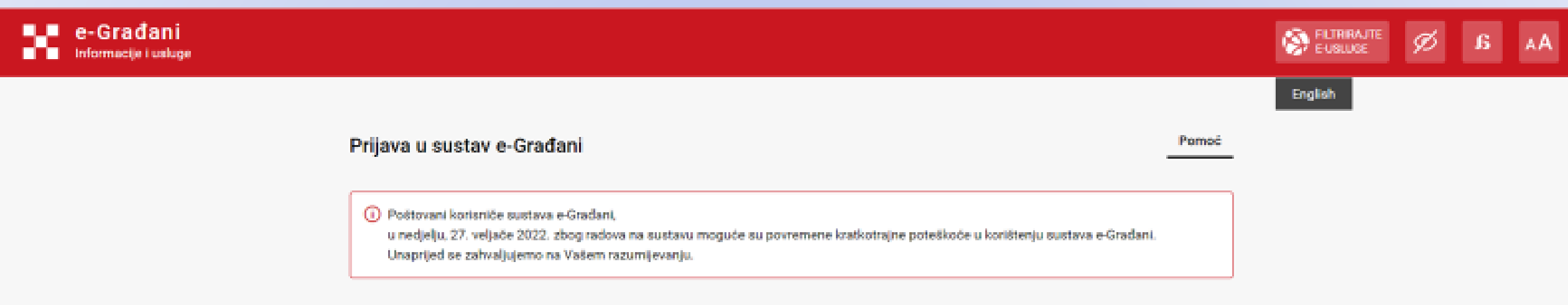

#### Izaberite vjerodajnicu

| Visoka razina sigurnosti                           |        |                              |               |
|----------------------------------------------------|--------|------------------------------|---------------|
| e0sobna iskaznica                                  |        | Mobile ID osobne iskaznice   |               |
| Fina RDC osobni certifikat                         | Fina   | Fina RDC poslovní certifikat | Finalisciants |
| Certilia osobni certifikat (ex Kid certifikat)     | CERTUR | Certilia osobni mobile.ID    | Commun        |
| Certilia poslovni certifikat (ex ID.HR certifikat) | C      | Certilia poslovni mobile.ID  | Current       |

# VAŽNO

- Svi dokumenti koje unosite trebaju biti u PDF formatu (ugovori, imenovanja i slično) maksimalne veličine 20MB.
- Uvijek kada unosite podatke trebate doći do tipke SPREMI i ukoliko ste pravilno unijeli podatke tipka spremi postaje plave boje.
- Upozorenja u pravilu znače da trebate poduzeti neku radnju, najčešće nije odrađeno povezivanje izvođača i nadzornog inženjera ili nešto drugo.
- Ako su polja obrubljena crveno znači da je obavezan unos podataka.

| Broj ugovora:        |   |               |  |
|----------------------|---|---------------|--|
|                      |   |               |  |
|                      | - | _             |  |
| Vrsta radova:        |   | Dodatni opis: |  |
| O Građevinski radovi | × |               |  |
|                      |   |               |  |

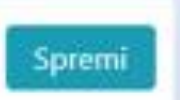

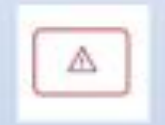

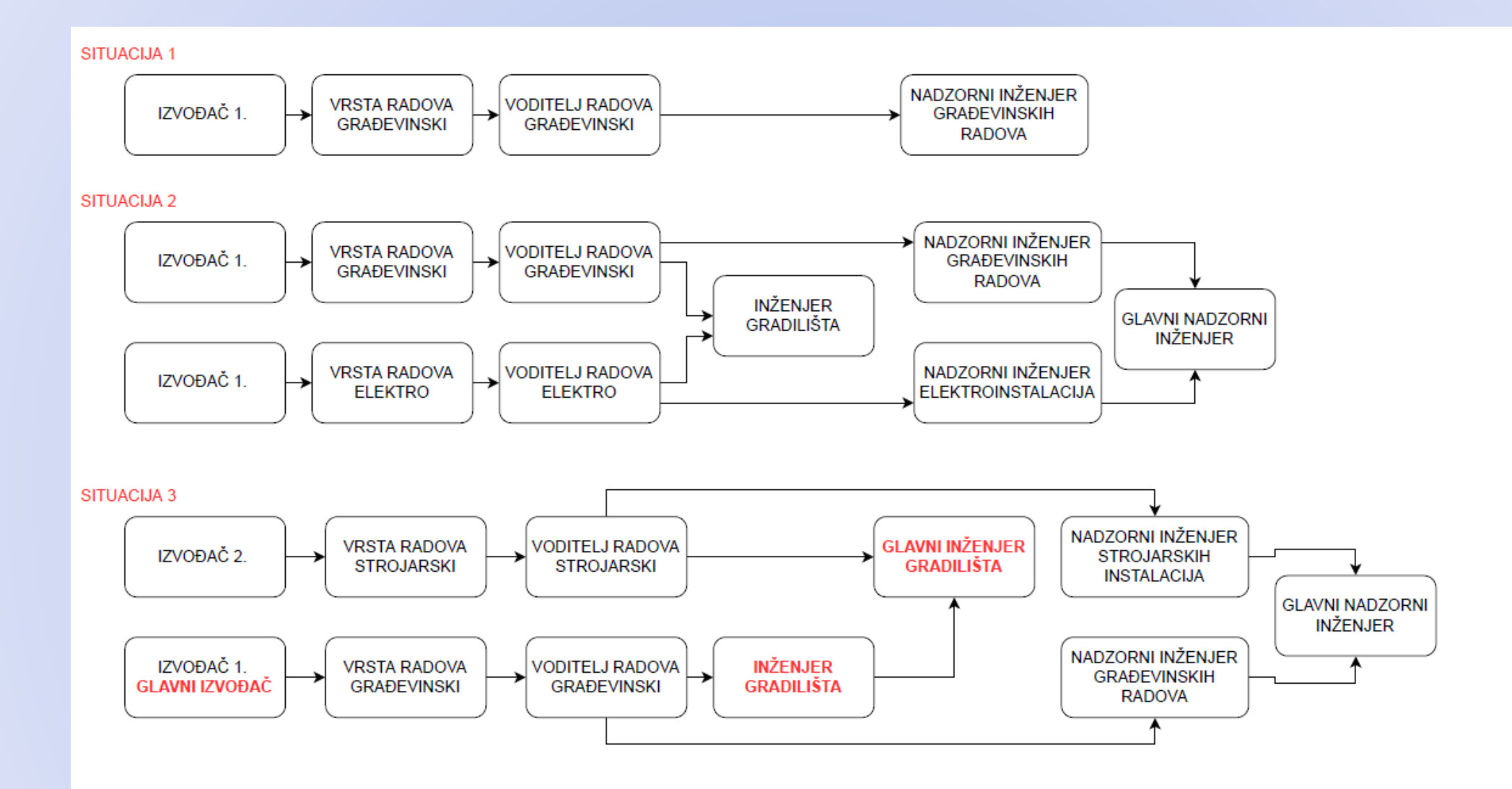

#### SHEMATSKI PRIKAZ ORGANIZACIJE GRADILIŠTA

# Sustav je "dohvatio" podatke i imate mogućnost odabrati tipke Odustani ili Kreiraj dnevnik.

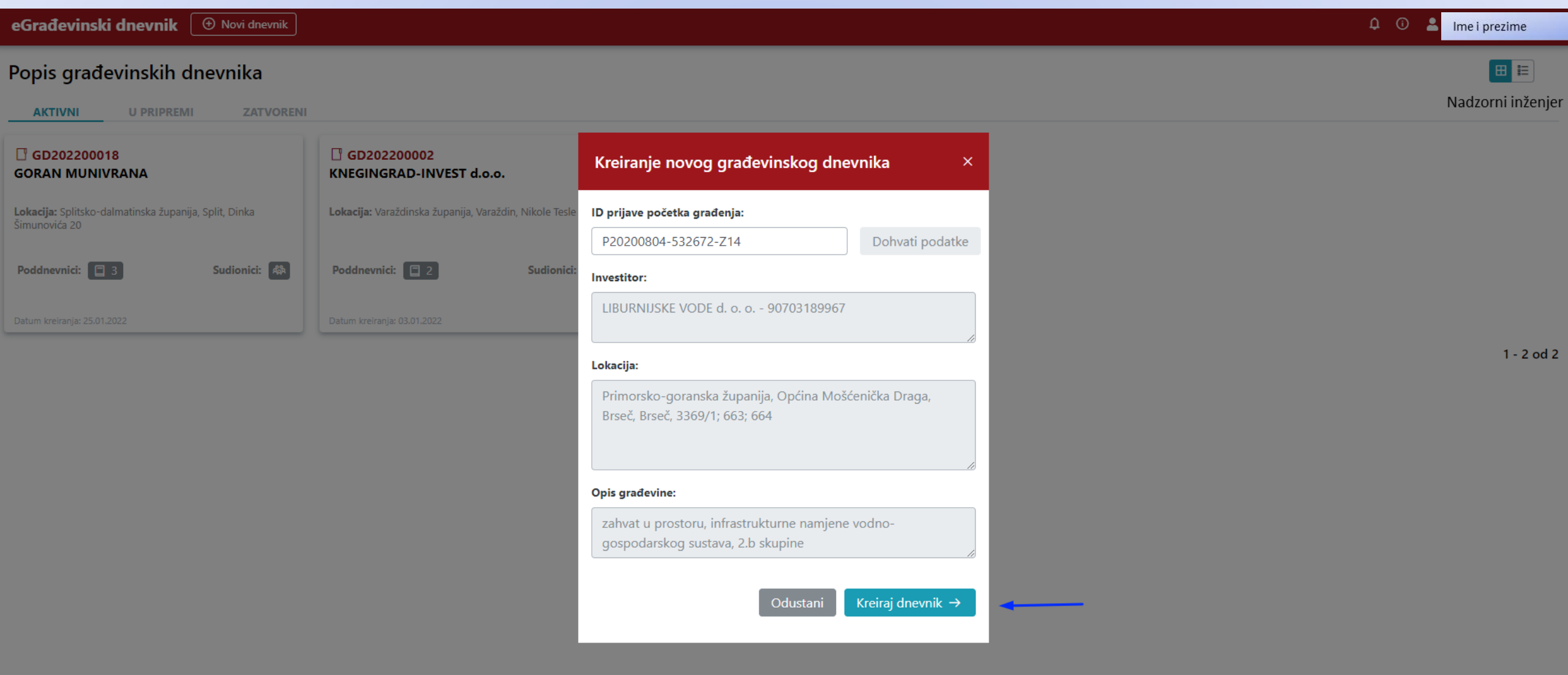

#### Kada odaberete tipku **Kreiraj dnevnik**, sustav vas prebacuje na **UREĐIVANJE.** Na lijevoj strani **Nadzorni inženjer** ima znak upozorenja. Odabirom tipke na desnoj strani (strelica) možete vidjeti podatke o Investitoru.

| <b>ଜ GD202200031</b>                                    |                                                                                                    | 🗘 🛈 💄 Ime i prezime |
|---------------------------------------------------------|----------------------------------------------------------------------------------------------------|---------------------|
| Investitori<br>Izvođači                                 | početna stranica / gdz02200031 - pregled podataka dnevnika / investitori - uredivanje                                                                                                    | Nadzorni inženjer   |
| Nadzorni inženjeri 🛆<br>Revidenti                       | Pristup sustavu eGrađevinski dnevnik imaju samo fizičke osobe.<br>Da bi investitor - pravna osoba mogao pristupiti sustavu eGrađevinski dnevnik, potrebno je imenovati njegovog zastupnika - fizičku osobu koja će moći u njegovo ime pristupiti sustavu. |                     |
| Projektantski nadzor<br>Geodetski inženjeri             | LIBURNIJSKE VODE d. o. o.                                                                                                    |                     |
| Ostale osobe                                            | ⊕ Dodaj investitora                                                                                                    | Spremi              |
| Vremenski i drugi uvjeti<br>Predmeti kojima se odobrava |                                                                                                    |                     |
| građenje                                                |                                                                                                    |                     |
|                                                         |                                                                                                    |                     |
|                                                         |                                                                                                    |                     |
|                                                         |                                                                                                    |                     |
|                                                         |                                                                                                    |                     |

Podatci o Investitoru i datum od kada je **Aktivan**. Možete dodati zastupnika – tipka **Dodaj zastupnika** je sive boje. Možete dodati drugog investitora, tipka **Dodaj investitora**. Ukoliko ništa ne mijenjate možete zatvoriti prozor.

| 命 GD202200031                           |                                                           |                                                                             |                                                                           |                       |                    |                                                   | 🗘 🛈 💄 Ime i prezime |
|-----------------------------------------|-----------------------------------------------------------|-----------------------------------------------------------------------------|---------------------------------------------------------------------------|-----------------------|--------------------|---------------------------------------------------|---------------------|
| Investitori                             | POČETNA STRANICA / GD202200031 - PREGLED PODATAKA DNEVNIK | A / INVESTITORI - UREĐIVANJE                                                |                                                                           |                       |                    |                                                   | Nadzorni inženje    |
| Izvođači                                | Investitori                                               |                                                                             |                                                                           |                       |                    |                                                   |                     |
| Nadzorni inženjeri                      | Pristup sustavu eGrađevinski dnevnik imaj                 | u samo fizičke osobe.                                                       | 1                                                                         |                       | - h h              |                                                   |                     |
| Revidenti                               | Da bi investitor - pravna osoba mogao pr                  | stupiti sustavu eGradevinski dnevn                                          | ik, potrebno je imenovati njegovog za:                                    | stupnika - fizičku os | obu koja ce moci u | njegovo ime pristupiti sustavu.                   |                     |
| Projektantski nadzor                    | LIBURNIJSKE VODE d. o. o.                                 |                                                                             |                                                                           |                       |                    |                                                   | $\bigcirc$          |
| Geodetski inženjeri                     |                                                           |                                                                             |                                                                           |                       |                    |                                                   |                     |
| Ostale osobe                            | OIB:                                                      |                                                                             |                                                                           |                       |                    |                                                   |                     |
|                                         | 90703189967                                               |                                                                             |                                                                           |                       | Dohvati podatke    |                                                   |                     |
| Vremenski i drugi uvjeti                | Ulica i kućni broj:                                       |                                                                             |                                                                           | Poštanski broj:       |                    |                                                   |                     |
| Predmeti kojima se odobrava<br>građenje | Liburnijska 2<br>Mjesto:                                  |                                                                             | Država:                                                                   | 51410                 |                    |                                                   |                     |
| <u>y, 222, je</u>                       | Ičići                                                     |                                                                             |                                                                           |                       | ×                  |                                                   |                     |
|                                         | Aktivan: 💽                                                |                                                                             |                                                                           |                       |                    |                                                   |                     |
|                                         | Aktivan od:                                               |                                                                             | Aktivan do:                                                               |                       |                    |                                                   |                     |
|                                         | × 18.02.2022                                              |                                                                             |                                                                           |                       |                    |                                                   |                     |
|                                         |                                                           |                                                                             |                                                                           | ⊕ D     □             | odaj zastupnika    | Odabirom polja omogućit ćo podataka o zastupniku. | e se unos           |
|                                         | Dodaj investitora                                         | lkoliko dođe do promjene investitor<br>ada će kod investitora Liburnijske v | a, možete dodati novog investitora.<br>rode d.o.o. status biti NEAKTIVAN. |                       |                    |                                                   | Spremi              |

## Da bi dodali Izvođača odaberite tipku **Dodaj izvođača**.

| ଜ GD202200031                           |                                                                                                | ¢ 0 | Lime i prezime                        |
|-----------------------------------------|------------------------------------------------------------------------------------------------|-----|---------------------------------------|
| Investitori<br><b>Izvođači</b>          | početna stranica / gd202200031 - pregled podataka dnevnika / izvođači - uređivanje<br>Izvođači |     | Nadzorni inženjer<br>🕀 Dodaj izvođača |
| Nadzorni inženjeri 🛆                    | Nema spremljenih izvođača.                                                                     |     |                                       |
| Revidenti                               |                                                                                                |     |                                       |
| Projektantski nadzor                    |                                                                                                |     |                                       |
| Geodetski inženjeri                     |                                                                                                |     |                                       |
| Ostale osobe                            |                                                                                                |     |                                       |
| Vremenski i drugi uvjeti                |                                                                                                |     |                                       |
| Predmeti kojima se odobrava<br>građenje |                                                                                                |     |                                       |
| 🗹 Pokreni dnevnik                       |                                                                                                |     |                                       |

### Nakon odabira tipke **Dohvati podatke**, sustav povlači podatke o Izvođaču. Potrebno je popuniti podatke o Ugovoru o građenju i nakon toga Vrstu radova.

| ின் GD202200031                         |                                                                              |                                      |                |                 |         | 🗘 🛈 🚨 Ime i prezime |
|-----------------------------------------|------------------------------------------------------------------------------|--------------------------------------|----------------|-----------------|---------|---------------------|
| nvestitori<br><b>zvođači</b>            | početna stranica / gd202200031 - pregled podataka dnevnika / izv<br>Izvođači | VOĐAČI - UREDIVANJE / <b>IZVOĐAČ</b> |                |                 |         | Nadzorni inženj     |
| Nadzorni inženjeri 🛆<br>Revidenti       | Tvrtka reDZS d.o.o. 💼                                                        |                                      |                |                 |         | $\bigcirc$          |
| Projektantski nadzor                    | 018:                                                                         |                                      |                |                 |         |                     |
| Geodetski inženjeri                     | 37248063017                                                                  |                                      |                | Dohvati p       | podatke |                     |
| Ostale osobe                            | Ulica i kućni broj:                                                          |                                      |                | Poštanski broj: |         |                     |
|                                         | Idrijska 023                                                                 |                                      |                | 52470           |         |                     |
| /remenski i drugi uvjeti                | Mjesto:                                                                      |                                      | Država:        |                 |         |                     |
| Predmeti kojima se odobrava<br>građenje | Umag                                                                         |                                      | ∽ Hrvatska     |                 | ×       |                     |
|                                         | Ugovor o građenju:                                                           |                                      | Naziv ugovora: |                 |         |                     |
|                                         | Priloži dokument                                                             | t                                    |                |                 |         |                     |
|                                         | Datum ugovora:                                                               |                                      | Broj ugovora:  |                 |         |                     |
|                                         | × 18.02.2022                                                                 | <b></b>                              |                |                 |         |                     |
|                                         |                                                                              |                                      |                | 🕀 Dodaj doku    | ument   |                     |
|                                         | Vrsta radova                                                                 |                                      |                |                 |         | $\bigcirc$          |
|                                         | Vrsta radova:                                                                |                                      | Dodatni opis:  |                 |         |                     |
| Pokreni dnevnik                         | 🔎 Odaberi vrstu radova                                                       |                                      |                |                 |         |                     |

## Odabiremo Vrstu radova i dodajemo Dodatni opis.

| ଜ GD202200031                                                                                                |                                                                                          |                                                      |                                             | 🗘 🛈 💄 Ime i prezime |
|----------------------------------------------------------------------------------------------------|------------------------------------------------------------------------------------------|------------------------------------------------------|---------------------------------------------|---------------------|
| Investitori                                                                                                  | Tvrtka reDZS d.o.o.                                                                      |                                                      |                                             | $\bigcirc$          |
| Izvođači<br>Nadzorni inženjeri ▲<br>Revidenti<br>Projektantski nadzor<br>Geodetski inženjeri<br>Ostale osobe | OIB:<br>37248063017<br>Ulica i kućni broj:<br>Idrijska 023<br>Mjesto:                    | Država:                                              | Dohvati podatke<br>Poštanski broj:<br>52470 | Nadzorni inženjer   |
| Vremenski i drugi uvjeti                                                                                     | Umag                                                                                     |                                                      | ×                                           |                     |
| Predmeti kojima se odobrava<br>građenje                                                                      | Ugovor o građenju:          V       UGOVOR O GRAĐENJU.pdf         Datum ugovora:       V | Naziv ugovora:<br>Ugovor o građenju<br>Broj ugovora: |                                             |                     |
|                                                                                                    | Vrsta radova                                                                             | 04-21                                                | ① Dodaj dokument                            |                     |
|                                                                                                    | V <b>rsta radova:</b><br>O Odaberi vrstu radova<br>Građevinski radovi                    | Dodatni opis:                                        |                                             |                     |
| Pokreni dnevnik                                                                                              | Strojarski radovi                                                                        |                                                      |                                             | Spremi              |

# Upisom Ovlaštenja ili Ime i prezime, po strukovnoj odrednici odabiremo Voditelja radova. Sustavu su dostupni podatci iz Komora.

|                                                             |                      |                  | Nadzor                                                 |
|-------------------------------------------------------------|----------------------|------------------|--------------------------------------------------------|
| Vrsta radova<br>Elektrotehnički radovi - elektroinstalacije |                      |                  |                                                        |
|                                                             |                      |                  |                                                        |
| Vrsta radova:                                               | Dodatni opis:        |                  |                                                        |
|                                                             | × elektroinstalacije |                  |                                                        |
| Voditelj radova                                             |                      |                  |                                                        |
| Broj ovlaštenja/Ime i prezime:                              |                      |                  |                                                        |
|                                                             |                      |                  |                                                        |
| E2412 N Ime i prezime                                       |                      |                  |                                                        |
| EIG412 Ime i prezime el.                                    |                      |                  |                                                        |
| × 18.02.2022                                                |                      |                  | AKTIVAN OD možete odabrati datum prije stvar           |
|                                                             |                      |                  | inženjer odredio mogućnost za upis (30 dana).          |
| Akt o imenovanju:                                           | Naziv akta:          |                  |                                                        |
| Priloži dokument                                            |                      |                  |                                                        |
| Datum akta:                                                 | Broj akta:           |                  |                                                        |
| × 18.02.2022                                                |                      |                  |                                                        |
|                                                             |                      | 🕀 Dodaj dokument |                                                        |
|                                                             |                      |                  | Voditelju radova možemo <b>dodati osobu</b> , ulazi sa |
|                                                             |                      |                  |                                                        |

# Vidimo podatke Nadzorni inženjeri. Vidimo da je Izvođač dobio znak upozorenja.

| ଜ GD202200031                                                  |                                                                                                    | 🗘 💿 🕹 🖓 🕐 🔔 Ime i prezime                                                                                                 |
|----------------------------------------------------------------|----------------------------------------------------------------------------------------------------|----------------------------------------------------------------------------------------------------|
| Investitori<br>Izvođači 🛆                                      | početna stranica / gd202200031 - pregled podataka dnevnika / <b>nadzorni inženjeri - u</b><br>Nadzorni inženjeri | EDIVANJE Nadzorni inženjer<br>Upozorenje da podatci o nadzornom inženjeru<br>njev uređeni U over teorutlu njero pridužili |
| <b>Nadzorni inženjeri</b><br>Revidenti<br>Projektantski nadzor | Ime i prezime<br>dipl.ing.el., broj ovlaštenja E1968<br>Elektrotehnički radovi                                   | nisu uredeni. O ovom trenuku nismo priaruzili<br>nadzornom inženjeru izvođača.                                            |
| Geodetski inženjeri<br>Ostale osobe                            |                                                                                                    | Samo glavni nadzorni inženjer može biti bez<br>dodanog izvođača.                                                          |
| Vremenski i drugi uvjeti                                       | Glavni nadzorni inženjer 🔵<br>Uređivanje podataka dnevnika 💽                                                     |                                                                                                    |
| Predmeti kojima se odobrava<br>građenje                        |                                                                                                    |                                                                                                    |
|                                                                | Podatci o nadzornom inženjeru koji uređuje dnevnik<br>su povučeni preko njegove prijave u sustav.                |                                                                                                    |

Upozorenje **Dodaj izvođača za nadzor**, što znači da nadzornom inženjeru nije pridodan izvođač. Da bi vidjeli podatke o nadzornom inženjeru i odabiremo tipku na desnoj strani trake.

| 命 GD202200031                                               |                                                                                                    | 🗘 🛈 🚨 Ime i prezime |
|-------------------------------------------------------------|----------------------------------------------------------------------------------------------------|---------------------|
| Investitori<br>Izvođači 🛆                                   | početna stranica / gd202200031 - pregled podataka dnevnika / nadzorni inženjeri - uređivanje / <b>nadzorni inženjer</b><br>Nadzorni inženjeri | Nadzorni inženje    |
| Nadzorni inženjeri<br>Revidenti                             | Ime i prezime dipl.ing.el., broj ovlaštenja E1968                                                                                             | $\bigcirc$          |
| Projektantski nadzor<br>Geodetski inženjeri<br>Ostale osobe | Dodaj izvođača za nadzor                                                                                                    | Spremi              |
| Vremenski i drugi uvjeti                                    |                                                                                                    |                     |
| Predmeti kojima se odobrava<br>građenje                     |                                                                                                    |                     |
|                                                             |                                                                                                    |                     |
|                                                             |                                                                                                    |                     |
|                                                             |                                                                                                    |                     |
| 🗹 Pokreni dnevnik                                           |                                                                                                    |                     |

#### Spremanje podataka o nadzornom inženjeru.

Nadzornom inženjeru možemo dodati osobu koja pristupa sustavu sa osobnom iskaznicom, može vršiti upis pod imenom nadzornog inženjera, i može spremiti upis. Završiti upis može isključivo nadzorni inženjer.

| <b>ഹ GD202200031</b>                    |                                                |                 |                |                  | 🗘 🛈 💄 Ime i prezime                                                                              |
|-----------------------------------------|------------------------------------------------|-----------------|----------------|------------------|--------------------------------------------------------------------------------------------------|
| Investitori                             | Ime i prezime dipl.ing.el., broj ov            | /laštenja E1968 |                |                  | 0                                                                                                |
| Izvođači 🛆                              | Strukovna odrednica:                           |                 |                |                  | Nadzorni inženje                                                                                 |
| Nadzorni inženjeri                      | 🔎 Elektrotehnički radovi                       |                 |                | ×                |                                                                                                  |
| Projektantski nadzor                    | Broj ovlaštenja/Ime i prezime:                 |                 |                |                  |                                                                                                  |
| Geodetski inženjeri                     | D E1968 Ime i prezime j.el.                    |                 |                |                  |                                                                                                  |
| Ostale osobe                            | Aktivan: 💽                                     |                 |                |                  |                                                                                                  |
| Vremenski i drugi uvjeti                | Aktivan od:                                    |                 | Aktivan do:    |                  | AKTIVAN OD možete odebreti detum prije stvernog                                                  |
|                                         | × 18.02.2022                                   |                 |                |                  | datuma – znači unatrag, ali ne više nego je nadzorni                                             |
| Predmeti kojima se odobrava<br>građenje | Maksimalni broj dana za završetak dnevne evide | ncije:          |                |                  | inženjer odredio mogućnost za upis (30 dana).<br>Vodite računa da se datumi AKTIVAN DO poklapaju |
|                                         |                                                |                 |                |                  | za voditelja radova i nadzornog inženjera.                                                       |
|                                         | Ugovor o nadzoru:                              |                 | Naziv ugovora: |                  |                                                                                                  |
|                                         | V UGOVOR SNG.pdf                               | 1               | Ugovor SNG     |                  |                                                                                                  |
|                                         | Datum ugovora:                                 |                 | Broj ugovora:  |                  |                                                                                                  |
|                                         | × 10.01.2022                                   |                 | 1212           |                  |                                                                                                  |
|                                         |                                                |                 |                | ⊕ Dodaj dokument | Nakon što ste ispunili sve podatke tipka SPREMI će postati                                       |
|                                         |                                                |                 |                | 🕀 Dodaj osobu    | plave boje, što znači da su podatci pravilno uneseni.                                            |
| Pokreni dnevnik                         | Dodaj izvođača za nadzor                       |                 |                |                  | Spremi                                                                                           |

### Povezivanje izvođača i nadzornog inženjera.

| ி GD202200031                               |                                                                                                    | 🗘 🛈 💄 Ime i prezime |
|---------------------------------------------|----------------------------------------------------------------------------------------------------|---------------------|
| nvestitori<br>zvođači 🛆                     | početna stranica / gd202200031 - pregled podataka dnevnika / nadzorni inženjeri - uređivanje / <b>nadzorni inženjer</b><br>Nadzorni inženjeri | Nadzorni inženjer   |
| <b>Vadzorni inženjeri</b><br>Revidenti      | Ime i prezime dipl.ing.el., broj ovlaštenja E1968                                                                                             | $\odot$             |
| Projektantski nadzor<br>Seodetski inženjeri | Nadzirani izvođač 🔟                                                                                                    | $\bigcirc$          |
| -<br>Dstale osobe                           | Naziv izvođača:                                                                                                    |                     |
| /remenski i drugi uvjeti                    | Tvrtka reDZS d.o.o elektroinstalacije                                                                                                    |                     |
| Predmeti kojima se odobrava                 | Dodaj izvođača za nadzor     Ponuđen je izvođač kod kojeg vrsta radova odgovara strukovnoj odrednici nadzornog inženjera.                     | Spremi              |

građenje

### Dodaje geodetskog inženjera.

| ☆ GD202200031                               |                                                                                     |                                  | 🗘 🛈 💄 Ime i prezime |
|---------------------------------------------|-------------------------------------------------------------------------------------|----------------------------------|---------------------|
| Investitori<br>Izvođači                     | početna stranica / gd202200031 - pregled podataka dnevnika /<br>Geodetski inženjeri | SEODETSKI INŽENJERI - UREĐIVANJE | Nadzorni inženjer   |
| Nadzorni inženjeri<br>Revidenti             | Geodetski inženjer                                                                  |                                  | $\bigcirc$          |
| Projektantski nadzor<br>Geodetski inženieri | <b>Broj ovlaštenja/Ime i prezime:</b><br>Ø Unesi broj ovlaštenja ili ime i prezime  |                                  |                     |
| Ostale osobe                                | Aktivan: 💽                                                                          |                                  |                     |
| Vremenski i drugi uvjeti                    | Aktivan od:           ×         18.02.2022                                          | Aktivan do:                      |                     |
| Predmeti kojima se odobrava<br>građenje     | ⊕ Dodaj geodeta                                                                     |                                  | Spremi              |

### Ostale osobe.

| ଜ GD202200031                                                                  |                                                                                                    |                 | Q 🛈 💄 | lme i prezime     |
|--------------------------------------------------------------------------------|----------------------------------------------------------------------------------------------------|-----------------|-------|-------------------|
| Investitori<br>Izvođači                                                        | POČETNA STRANICA / GD202200031 - PREGLED PODATAKA DNEVNIKA / OSTALE OSOBE - UREDIVANJE OStale osobe OIB:                                                              |                 |       | Nadzorni inženjer |
| Nadzorni inženjeri<br>Revidenti<br>Projektantski nadzor<br>Geodetski inženieri | Unesi OIB Ime i prezime    Dodaj                                                                                                    | Dohvati podatke |       |                   |
| Ostale osobe                                                                   |                                                                                                    |                 |       | Spremi            |
| Vremenski i drugi uvjeti<br>Predmeti kojima se odobrava<br>građenje            | Unosom OIB-a i odabirom tipke <b>DOHVATI PODATKE</b> dobijemo situaciju kao na ekranu.<br>Odabirom tipke <b>DODAJ</b> potvrđujemo da je osoba koju smo htjeli dodati. |                 |       |                   |

### Uređivanje Vremenski i drugi uvjeti, obavezno je odabrati barem jedan pojam.

| ଜ GD202200031                           |                                                                                                    | 🗘 🛈 💄 Ime i prezime |
|-----------------------------------------|----------------------------------------------------------------------------------------------------|---------------------|
| Investitori<br>Izvođači                 | početna stranica / gd202200031 - pregled podataka dnevnika / vremenski i drugi uvjeti - uredivanje<br>Vremenski i drugi uvjeti | Nadzorni inženje    |
| Nadzorni inženjeri                      | Naziv:                                                                                                    |                     |
| Revidenti                               |                                                                                                    |                     |
| Projektantski nadzor                    | Tlak zraka bez mjerne jedinice                                                                                                 |                     |
| Geodetski inženjeri                     | Tlak zraka 2                                                                                                    | Spremi              |
| Ostale osobe                            | Vremenski uvjeti<br>Temperatura zraka                                                                                          |                     |
|                                         | Relativna vlažnost                                                                                                    |                     |
| Vremenski i drugi uvjeti                | Tlak zraka<br>Brzina vjetra                                                                                                    |                     |
|                                         | Smjer vjetra                                                                                                    |                     |
| Predmeti kojima se odobrava<br>građenje | Temperatura gradiva                                                                                                    |                     |
|                                         | Visina podzemne vode                                                                                                    |                     |

### Pregled predmeta kojima se odobrava građenje.

Predmeti kojima se odobrava građenie

| <b>ଜ GD202100012</b>                |                                                                                                    | 🗘 🛈 💄 Imeii | prezime       |
|-------------------------------------|----------------------------------------------------------------------------------------------------|-------------|---------------|
| Investitori<br>Izvođači 🛆           | početna stranica / gd202100012 - pregled podataka dnevnika / predmeti kojima se odobrava građenje - uredivanje<br>Predmeti kojima se odobrava građenje | Nadz        | orni inženjer |
| Nadzorni inženjeri                  | ID predmeta kojim se odobrava građenje:                                                                                                    |             |               |
| Revidenti                           | Unesi ID predmeta Dohvati podatke                                                                                                    |             |               |
| Projektantski nadzor                |                                                                                                    |             |               |
| Geodetski inženjeri<br>Ostale osobe | <b>Građevinska dozvola - izmjena i/ili dopuna</b> 🔟<br>Klasa: UP/I-361-03/19-01/000151, URBROJ: 2186/01-08/9-20-0005 od 03.03.2020. godine             |             | $\odot$       |
| Vremenski i drugi uvjeti            | <b>Građevinska dozvola</b><br>Klasa: UP/I-361-03/19-01/000029, URBROJ: 2186/01-08/6-19-0005 od 19.04.2019. godine                                      |             | $\odot$       |

Unošenjem ID-a građevinske dozvole biti će omogućen dohvat podatka o građevinskoj dozvoli i pripadajućem glavnom projektu. Ukoliko se radi o radovima temeljem Pravilnika o jednostavnim građevinama i radovima potrebno je unijeti ID prijave početka građenja i biti će omogućen dohvat podatka o glavnom projektu. Ukoliko imate situaciju izmjene ili dopune glavnog projekta, a izvodite radove temeljem Pravilnika o jednostavnim građevinama i radovima, potrebno je podnijeti novu prijavu početka građenja. Unošenjem ID-a nove PPG biti će omogućen dohvat podatka o izmijenjenom ili dopunjenom GP. Nakon što ste završili sa unošenjem podataka biti će vam omogućeno pokretanje dnevnika. Ukoliko ste odabrali tipku **Pokreni dnevnik** dobit će te slijedeći upit.

| a GD202200031                                                                                       |                                                                                                    |                                                                                                    | 🗘 🛈 💄 🖬 Ime i prezime                            |
|----------------------------------------------------------------------------------------------------|----------------------------------------------------------------------------------------------------|----------------------------------------------------------------------------------------------------|--------------------------------------------------|
| westitori<br>wođači                                                                                 | početna stranica / gd202200031 - pregled podataka dnevnika / <b>nadzorni inženjeri - u</b><br>Nadzorni inženjeri | REDIVANJE                                                                                                    | Nadzorni inženjer<br>⊕ Dodaj nadzornog inženjera |
| <b>ladzorni inženjeri</b><br>evidenti<br>rojektantski nadzor<br>jeodetski inženjeri<br>Ostale osobe | Ime i prezime<br>dipl.ing.el., broj ovlaštenja E1968<br>Elektrotehnički radovi<br>Tvrtka reDZS                   |                                                                                                    |                                                  |
| remenski i drugi uvjeti<br>redmeti kojima se odobrava<br>rađenje                                    | Glavni nadzorni inženjer                                                                                         | Pokretanje građevinskog dnevnika će se kreirati dijelovi dnevnika te će<br>unesenim sudionicima u gradnji biti poslani zahtjevi za suglasnost. Jeste li<br>sigurni da želite pokrenuti građevinski dnevnik?<br>NE DA |                                                  |

### Pregled podataka dnevnika je dostupan svim sudionicima. Pregled dijelova dnevnika Aktivni.

| 命 GD202200031                                   |                                                                                      | 🗘 🛈 💄 Ime i prezime |
|-------------------------------------------------|--------------------------------------------------------------------------------------|---------------------|
| <b>Dijelovi dnevnika</b><br>Sudionici u gradnji | početna stranica / gd202200031 - pregled podataka dnevnika / <b>duelovi dnevnika</b> | Nadzorni inženjer   |
| Prijava početka građenja                        | AKTIVNI U PRIPREMI ZATVORENI                                                         |                     |
| Akti o građenju                                 | Nema aktivnih dijelova građevinskog dnevnika.                                        |                     |
| Projektna dokumentacija                         |                                                                                      |                     |
| Izvještaji                                      |                                                                                      |                     |
|                                                 |                                                                                      |                     |

### Na dijelu dnevnika koji je **U PRIPREMI** je obavijest da voditelj nije potvrdio suglasnost.

| ଜ GD202200031            |                                                           |                        |            | 🗘 🛈 💄 Ime i pr |
|--------------------------|-----------------------------------------------------------|------------------------|------------|----------------|
|                          | POČETNA STRANICA / GD202200031 - PREGLED PODATAKA DNEVNIK | ca / dijelovi dnevnika |            | Nadzorr        |
| Sudionici u gradnji      | Dijelovi građevinskog dn                                  | nevnika                | Ø Pretraži |                |
| Prijava početka građenja | AKTIVNI <b>U PRIPREMI</b> ZAT                             | VORENI                 |            |                |
| Akti o građenju          | 🛛 GD202200031-001                                         |                        |            |                |
| Projektna dokumentacija  | Tvrtka reDZS d.o.o.                                       |                        |            |                |
| Izvještaji               | Elektrotehnički radovi<br>elektroinstalacije              |                        |            |                |
|                          | Nadzorni inženjer                                         |                        |            |                |
|                          | Ime i prezime                                             |                        |            |                |
|                          | Voditelj radova<br>Ime i prezime                          |                        |            |                |
|                          | Nepotvrđene suglasnosti                                   |                        |            |                |
|                          | Datum kreiranja: 18.02.2022.                              |                        |            |                |
|                          |                                                           |                        |            |                |

### Na pregledu Sudionici u gradnji vidimo da voditelj nije potvrdio suglasnost.

| <b>ଜ GD202200031</b>                                                        |                                                                                                  |                          | 🗘 🕕 🐣 Ime i prezime                          |
|-----------------------------------------------------------------------------|--------------------------------------------------------------------------------------------------|--------------------------|----------------------------------------------|
| Dijelovi dnevnika<br><b>Sudionici u gradnji</b><br>Prijava početka građenja | POČETNA STRANICA / GD202200031 - PREGLED PODATAKA DNEVNIKA<br>Sudionici u gradnji<br>Investitori | ra / SUDIONICI U GRADNJI | Nadzorni inženje<br>Samo aktivni sudionici 💽 |
| Akti o građenju<br>Projektna dokumentacija<br>Izvještaji                    | INVESTITOR<br>LIBURNIJSKE VODE d. o. o.                                                          |                          |                                              |
|                                                                             | VODITELJ RADOVA<br>Ime i prezime<br>Nepotvrđena suglasnost                                       |                          |                                              |
|                                                                             | Nadzorni inženjeri                                                                               |                          |                                              |
|                                                                             | dipl.ing.el., E1968                                                                              |                          |                                              |
| 🖉 Uredi dnevnik                                                             |                                                                                                  |                          |                                              |

### Odabirom tipke Prijava početka građenja dobijemo pregled naše PPG iz eDozvole.

#### 🗘 🛈 🤮 Ime i prezime 命 GD202200031 POČETNA STRANICA / GD202200031 - PREGLED PODATAKA DNEVNIKA / PRIJAVA POČETKA GRAĐENJA Nadzorni inženjer Dijelovi dnevnika C Osvježi prikaz Prijava početka građenja Sudionici u gradnji P20200804-532672-Z14 Prijava početka građenja Akti o građenju Akti • Obavijest o prijavi početka građenja Projektna dokumentacija Klasa: 361-03/20-07/000054, URBROJ: 2170/1-03-06/2-20-0003 od: 23.09.2020. Izvještaji Preuzmi 🖪

#### Lokacija

 Primorsko-goranska županija, Općina Mošćenička Draga, Brseč, Katastarska općina: Brseč, Katastarska čestica: 3369/1; 663; 664

#### Građevina

• zahvat u prostoru infrastrukturne namjene vodno-gospodarskog sustava, 2.b skupine

Odabirom tipke **Akti o građenju** možemo vidjeti pregled istih, u slučaju izvođenja radova temeljem Pravilnika o jednostavnim građevinama i radovima Akt o građenju je prijava početka građenja .

#### 命 GD202100012

Dijelovi dnevnika

Sudionici u gradnji

Prijava početka građenja

Akti o građenju

Projektna dokumentacija

Izvještaji

#### Lokacija

 Varaždinska županija, Grad Varaždin, Varaždin Cehovska ulica bb Katastarska općina: Varaždin, Katastarska čestica: 10301/6

POČETNA STRANICA / GD202100012 - PREGLED PODATAKA DNEVNIKA / AKTI O GRAĐENJU

Rješenje o izmjeni i dopuni građevinske dozvole

Građevinska dozvola - izmjena i/ili dopuna

#### P20190328-351428-Z01

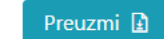

Preuzmi 且

#### Građevinska dozvola

Akti o građenju

P20191206-439271-Z11

#### Građevinska dozvola

KLASA: UP/I-361-03/19-01/000029, URBROJ: 2186/01-08/6-19-0005 od: 19.04.2019. godine Datum izvršnosti: 14.05.2019. godine, Datum pravomoćnosti: 14.05.2019. godine

KLASA: UP/I-361-03/19-01/000151, URBROJ: 2186/01-08/9-20-0005 od: 03.03.2020. godine

Datum izvršnosti: 20.03.2020. godine, Datum pravomoćnosti: 20.03.2020. godine

#### Lokacija

 Varaždinska županija, Grad Varaždin, Varaždin Krešimira Filića 16 Katastarska općina: Varaždin, Katastarska čestica: kčbr. 2514 **û û** 

Ime i prezime

🔿 Osvježi prikaz

Na pregledu podataka dostupna je i **Projektna dokumentacija**. Zadaća nadzornog inženjera je da provjeri podatke, ukoliko treba nešto ispraviti treba se obratiti pročelniku ureda koji je izdao Građevinsku dozvolu ili Obavijesti o početku građenja (temeljem glavnog projekta), da se podatci isprave i nakon toga odabrati tipku **Osvježi prikaz**.

#### ¢ A Ime i prezime (j) 命 GD202100012 POČETNA STRANICA / GD202100012 - PREGLED PODATAKA DNEVNIKA / PROJEKTNA DOKUMENTACIJA Dijelovi dnevnika Projektna dokumentacija Ċ Osvježi prikaz Sudionici u gradnji Prijava početka građenja Građevinska dozvola - izmjena i/ili dopuna - P20191206-439271-Z11 Akti o građenju Projektna dokumentacija Glavni projekt (izmijenjen i dopunjen) - EZOP 110/18 ID Izvještaji Glavni projektant: Zoran Brakus dipl.ing.arh.,broj ovlaštenja A112

rukovna odrednica \, ♦ Projektant 🔶 🛛 Projektni ured 🔶 🛛 Broj mape ♦ Datum izrade Dodatni opis arhitektonski projekt (mapa 27.09.2019. Arhitektonski projekt MAPA 1 110/18 ID Ime i prezime broj ovlaštenja A112 BRAKUS d.o.o., OIB:94103917406, 42000 Varaždin, , Zagrebačka 38 izmijenjena u cijelosti) Građevinski projekt -DZG PROJEKT d.o.o. Varaždin, OIB:22580838035, 42000 Varaždin, , građevinski projekt (mapa Ð MAPA 2 39/2019 27.09.2019. đ., broj ovlaštenja G298 Ime i prezime Projekt konstrukcije Križanićeva 17 izmijenjena u cijelosti) građevinski projekt (mapa Građevinski projekt -Ime i prezime MAPA 3 đ., broj ovlaštenja G1400 NORD - ING d.o.o., OIB:14231137924, 40000 Čakovec, , Putjane 15 NI-188/2018-H ID 27.12.2019. izmijenjena u cijelosti) Projekt hidroinstalacija građevinski projekt (mapa Građevinski projekt -Ð đ., broj ovlaštenja G1400 MAPA 4 NI 189/2018-V ID 27.09.2019. NORD - ING d.o.o., OIB:14231137924, 40000 Čakovec, , Putjane 15 Ime i prezime izmijenjena u cijelosti) Vanjsko uređenje elektrotehnički projekt Elektrotehnički projekt MAPA 5 V19141EI 30.10.2019. ovlaštenja E17 VING d.o.o., OIB:98405536002, 42000 Varaždin, , Trg Bana Jelačića 13 (mapa izmijenjena u Ime i prezime cijelosti)

Građevinska dozvola - P20190328-351428-Z01

1 - 5 od 5

Voditelj radova – davanje suglasnosti.

Davanje suglasnosti, odnosno prihvaćanje je za sve sudionike koji pristupaju komorskim karticama isti, a osobe koje pristupaju osobnom iskaznicom ne moraju dati suglasnost.

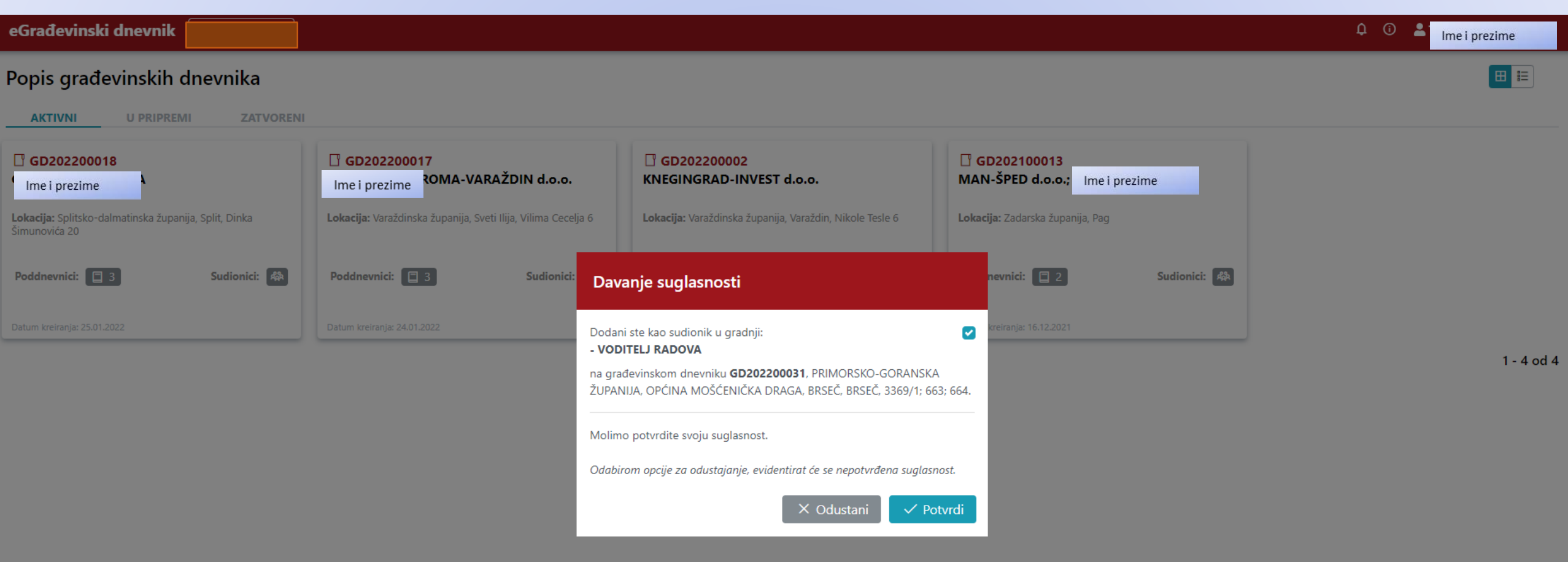

Drugi korak odabirete tipku ODUSTANI ili POTVRDI.

### Nakon potvrđivanja suglasnosti dio dnevnika iz statusa U PRIPREMI prelazi u status AKTIVNI.

| ଜ GD202200031                                                                        |                                                                                                    |                                                         | Φ          | 1 Ime i prezime |
|--------------------------------------------------------------------------------------|----------------------------------------------------------------------------------------------------|---------------------------------------------------------|------------|-----------------|
| <b>Dijelovi dnevnika</b><br>Sudionici u gradnji                                      | POČETNA STRANICA / GD202200031 - PREGLED PODATAKA DNEVNIKA / DUE<br>Dijelovi građevinskog dnevr                                       | ika                                                     | 🔎 Pretraži |                 |
| Prijava početka građenja<br>Akti o građenju<br>Projektna dokumentacija<br>Izvještaji | GD202200031-001<br>Tvrtka reDZS d.o.o.<br>Elektrotehnički radovi<br>elektroinstalacije<br>Nadzorni inženjer<br>Ime i prezime<br>E1968 | Klikom na dia dagunika dalazima na list dijala dagunika |            |                 |
|                                                                                      | Ime i prezime<br>Datum kreiranja: 18.02.2022.                                                                                         |                                                         |            | 1 - 1 od 1      |

### List dijela dnevnika. Upisi se mogu spremiti ili završiti. Vidljiv je status upisa i listovi na kojima je izvršen upis.

| ŵ GD202200024-001 - '                                                                                                    | - Građevinski radovi                       | 0 💄                                                      | lme i prezime          |
|----------------------------------------------------------------------------------------------------|--------------------------------------------|----------------------------------------------------------|------------------------|
| POČETNA STRANICA / GD202200024 - PREGLED PODATAKA DNEVNIKA / DIJELOVI DNEVNIKA / GD202200024-001 / DNEVNA EVIDENCIJA                                               |                                            |                                                          |                        |
| ← Prethodni dan Četvrtak, 19.05.2022. Sljedeći dan →                                                                                                    |                                            | Dokazi i isprave                                         | Evidentirana           |
| Voditelj radova Ime i prezime ađ., broj ovlaštenja GIG234                                                                                                    | Završeno                                   | Danas                                                    |                        |
| Geodetski inženjer · Ime i prezime ing.geod. et geoinf., broj ovlaštenja Geo1398                                                                                   | Nema unosa                                 | <br>Svibanj 2022<br>PUSČP                                | S N                    |
| Stručna osposobljenost                                                                                                    | Završeno                                   | 25 26 27 28 29<br>2 3 4 5 6                              | 30 1<br>7 8            |
| Tehnička opremljenost                                                                                                    | Završeno                                   | 9 10 11 12 13<br>16 17 18 <b>19</b> 20                   | 14 15<br>•<br>21 22    |
| Vremenski i drugi uvjeti                                                                                                    | Završeno                                   | 23 24 25 26 27                                           | 28 29                  |
| Prilozi                                                                                                    | Nema unosa                                 | 30 31 1 2 3                                              | 4 5                    |
| Nadzorni inženjer - Ime i prezime .ing.arh., broj ovlaštenja A418                                                                                                  | Nema unosa                                 | Voditelj radova - GIG234<br>Geodetski inženjer - Geo1398 | Završeno<br>Nema unosa |
|                                                                                                    |                                            | Stručna osposobljenost                                   | Završeno               |
| Vediteli redeve trobo icovniti i zovržiti u vnic dnovnih obtivnosti, stružnu                                                                                       | espesablionest tebričku epremlionest i     | Tehnička opremljenost                                    | Završeno               |
| vouliej rauova treba ispuniti i završiti i upis unevnih aktivnosti, stručnu<br>vremenske i druge uvjete. Nakon završenog unisa voditelja radova <b>nadzorni in</b> | všenier (ne glavni nadzorni inženier) može | Vremenski i drugi uvjeti                                 | Završeno               |
| završiti upis. Nakon toga list dnevnika prelazi u status <b>završena</b> – što znači da se                                                                         | e ne može vršiti naknadni upis.            | Prilozi                                                  | Nema unosa             |
|                                                                                                    | The mode that hat hat a plat               | Nadzorni inženier - A418                                 | Nema unosa             |

**Dokazi i isprave** potrebno je redovito unositi podatke (obveza voditelja radova), nakon zatvaranja dijela dnevnika više nije moguće dodavati Dokaze i isprave.

Voditelj radova unosi priloge, drugi sudionici ne mogu unositi priloge.

# Novi dio dnevnika možemo otvoriti na način:

- Na način da dodamo još jednog Izvođača, tipka **DODAJ IZVOĐAČA**.
- Na način da već unesenom Izvođaču dodamo drugu vrstu radova i dodatni opis, tipka DODAJ VRSTU RADOVA.

Na primjer: do sada je izvodio građevinske radove i izvodit će strojarske radove.

 Ili na način da već unesenom Izvođaču dodamo istu vrstu radova i drugačiji dodatni opis, tipka DODAJ VRSTU RADOVA.

Na primjer: trenutno izvodi građevinske radove – zemljane radove (**dodatni opis**), a ugovorio je dodatno građevinske radove – armirano betonske radove (**dodatni opis**).